## N8190-175/176 Fibre Channel コントローラ Starter Pack 適用における注意事項

同一本体装置内に N8190-163/164 の Fibre Channel コントローラが実装されている場合は、N8190-175/176 のファームウェアアップデートが同時に出来ないことがあります。

該当する構成でご使用の場合は、「Starter Pack 適用の流れ」に記載された「4. ファームウェアのアップデート」を 実施後に本注意事項の【ファームウェアバージョン確認方法】を参照して、ファームウェアのバージョンを確認してくださ い。

N8190-175/176 のファームウェアバージョンが全て「14.0.499.29」でなかった場合は、再度「Starter Pack 適用の流れ」に記載された「3. ファームウェアのアップデート」を実施して、改めてファームウェアバージョンを確認してく ださい。

【ファームウェアバージョン確認方法】

下記のいずれかの方法でファームウェアバージョンを確認することができます。

<システムユーティリティ(System Utilities)での確認方法>

- 1) POST で F9を押してシステムユーティリティ(System Utilities)を起動します。
- 2) システム構成(System Configuration)を選択します。
- 対象の Fibre Channel コントローラを選択します。
  N 型番と「製品名」の対応は以下の通りです。
  N8190-175/176: SN1610E
- 4) アダプター情報を表示する(Display Adapter Info)を選択します。
- 5) ファームウェアバージョン(Firmware version)を確認します。

< iLO WEB インターフェースからの確認方法 >

- 1) マネージメント LAN 経由で接続し、 iLO メニューを表示させ、「ファームウェア&OSソフトウェア」を選択してください。
- 2) 「製品名」「ファームウェアバージョン」が表示されます。 対象となる製品の製品名とファームウェアバージョンを確認してください。 N型番と「製品名」の対応は以下の通りです。 N8190-175/176: SN1610E